# 解决方案实践

# 电商秒杀大促数据库解决方案

文档版本1.0.4发布日期2025-01-16

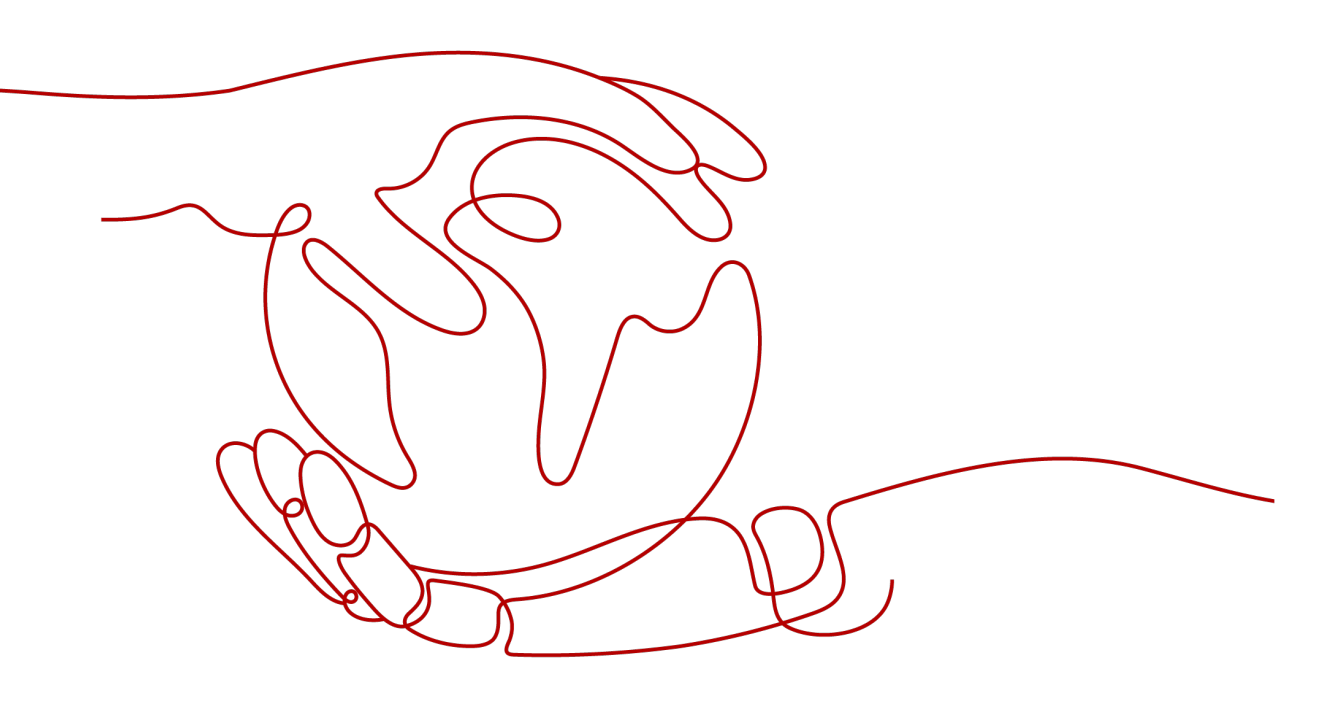

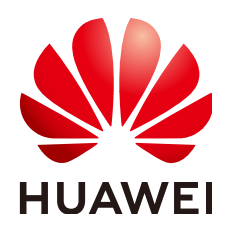

#### 版权所有 © 华为技术有限公司 2025。保留一切权利。

非经本公司书面许可,任何单位和个人不得擅自摘抄、复制本文档内容的部分或全部,并不得以任何形式传播。

#### 商标声明

#### 注意

您购买的产品、服务或特性等应受华为公司商业合同和条款的约束,本文档中描述的全部或部分产品、服务或 特性可能不在您的购买或使用范围之内。除非合同另有约定,华为公司对本文档内容不做任何明示或暗示的声 明或保证。

由于产品版本升级或其他原因,本文档内容会不定期进行更新。除非另有约定,本文档仅作为使用指导,本文 档中的所有陈述、信息和建议不构成任何明示或暗示的担保。

# 安全声明

# 漏洞处理流程

华为公司对产品漏洞管理的规定以"漏洞处理流程"为准,该流程的详细内容请参见如下网址: https://www.huawei.com/cn/psirt/vul-response-process 如企业客户须获取漏洞信息,请参见如下网址: https://securitybulletin.huawei.com/enterprise/cn/security-advisory

目录

| 1 方案概述    | 1  |
|-----------|----|
| 2 资源和成本规划 |    |
| 3 实施步骤    | 5  |
| 3.1 准备工作  | 5  |
| 3.2 快速部署  | 8  |
| 3.3 开始使用  |    |
| 3.4 快速卸载  |    |
| 4 附录      | 20 |
| 5 修订记录    | 21 |

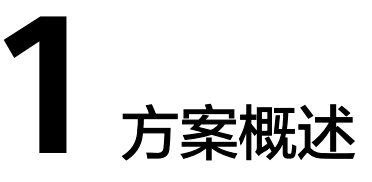

### 应用场景

该解决方案通过华为云GeminiDB+<mark>云数据库 TaurusDB</mark>服务组合,提供一个开箱即用 的秒杀大促数据库解决方案,适用于电商行业秒杀大促场景,客户对业务稳定性、性 能要求高,同时对数据一致性有要求,保证不出现超卖。

# 方案架构

该解决方案可自动化完成 GeminiDB和云数据库 TaurusDB服务的资源创建和业务配置,如<mark>图1-1</mark>所示。

#### **图 1-1** 方案架构图

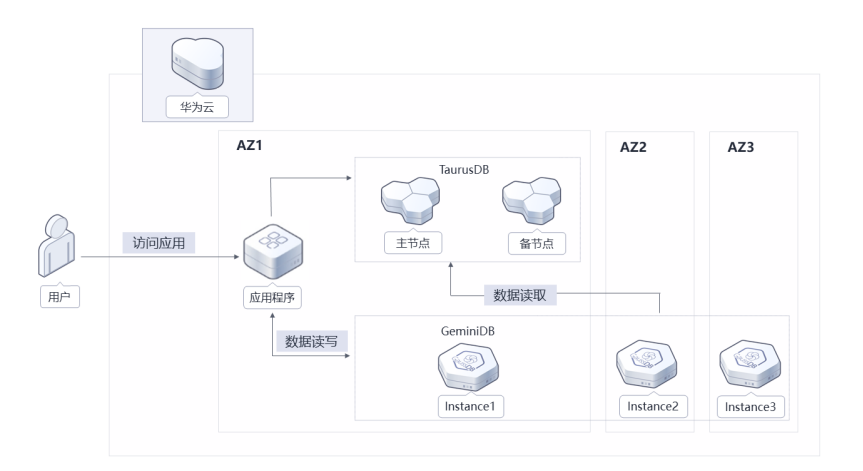

#### 该解决方案会部署如下资源:

创建三副本高可靠GeminiDB实例,用于存储用户业务的商品、库存、物流等数据,完全兼容Redis<sup>®</sup>,为用户提供高性能、低成本NoSQL数据库,同时保证秒杀期间的数据一致性。

• 创建主备高可靠的云数据库 TaurusDB实例,用于存储用户业务的商品、库存、物 流等数据,完全兼容MySQL,为用户提供高性能的关系型数据库。

# 方案优势

- 高可靠
   数据三副本持久化存储,数据强一致性保障,有效提升业务系统的性能和可靠性。

分钟级一键式资源扩容,满足秒杀大促期间对资源弹性的诉求。

• 低成本

GeminiDB采用高性能存储池,硬件成本可控,优化Redis<sup>®</sup>问题,容量利用率高, 相比自建场景用户成本降低20%。

# 约束与限制

部署该解决方案之前,需注册华为账号并开通华为云,完成实名认证,且账号不能处 于欠费或冻结状态,请根据2 资源和成本规划中预估价格,确保余额充足。如果计费 模式选择"包年包月",请确保账户余额充足以便一键部署资源的时候可以自动支 付;或者在一键部署的过程进入费用中心,找到"待支付订单"并手动完成支付。

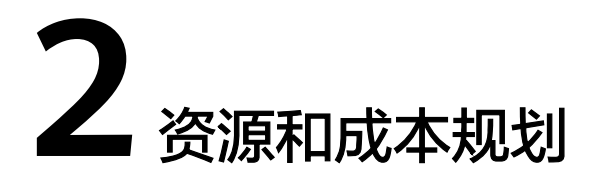

在实际业务使用时GeminiDB、云数据库 TaurusDB服务会产生费用,该解决方案预估的费用,仅供参考,实际收费请参考各个云服务的计费详情。

| 表 2-1 | 资源和成本规划 | (按需计费) |
|-------|---------|--------|
|-------|---------|--------|

| 华为云服务              | 配置示例                                                               | 每月预估花费     |
|--------------------|--------------------------------------------------------------------|------------|
| GeminiDB服务         | 按需计费:5.39元/小时。更多计费详情请参<br>见 <mark>价格详情</mark> 。                    | 3,880.80 元 |
|                    | ● 区域:华北-北京四                                                        |            |
|                    | <ul> <li>节点规格: geminidb.redis.large.4 CPU<br/>(2 vCPUs)</li> </ul> |            |
|                    | ● 节点数量: 3                                                          |            |
|                    | ● 存储容量: 40GB                                                       |            |
| 云数据库<br>TaurusDB服务 | 按需计费:4.74元/小时。更多计费详情请参<br>见 <mark>价格详情</mark> 。                    | 3,412.80 元 |
|                    | • 区域:华北-北京四                                                        |            |
|                    | ● 节点规格:独享型,4 vCPUs   16 GB                                         |            |
|                    | ● 只读节点数量:1                                                         |            |
| 合计                 |                                                                    | 7293.60 元  |

#### 表 2-2 资源和成本规划(包年包月)

| 华为云服务      | 配置示例                                                                                 | 每月预估花费    |
|------------|--------------------------------------------------------------------------------------|-----------|
| GeminiDB服务 | <ul> <li>区域:华北-北京四</li> <li>节点规格:geminidb.redis.large.4 CPU<br/>(2 vCPUs)</li> </ul> | 1953.40 元 |
|            | ● 节点数量: 3<br>● 存储容量: 40GB                                                            |           |

| 华为云服务              | 配置示例                                                                              | 每月预估花费    |
|--------------------|-----------------------------------------------------------------------------------|-----------|
| 云数据库<br>TaurusDB服务 | <ul> <li>区域:华北-北京四</li> <li>节点规格:独享型,4 vCPUs   16 GB</li> <li>只读节点数量:1</li> </ul> | 2372.00 元 |
| 合计                 |                                                                                   | 4325.40 元 |

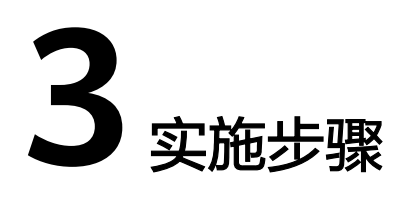

- 3.1 准备工作3.2 快速部署3.3 开始使用
- 5.5 / XIIC/II
- 3.4 快速卸载

# 3.1 准备工作

(可选)创建 rf\_admin\_trust 委托

**步骤1** 进入华为云官网,打开<mark>控制台管理</mark>界面,鼠标移动至个人账号处,打开"统一身份认证"菜单。

图 3-1 控制台管理界面

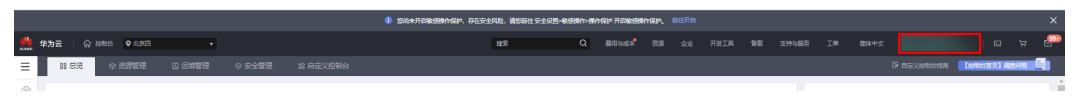

#### 图 3-2 统一身份认证菜单

| 徿              | 御中文   | EDMENMEDMED<br>SANSISIS |
|----------------|-------|-------------------------|
|                | 基本信息  | 已实名认证                   |
|                | 安全设置  |                         |
| τ <del>γ</del> | 我的凭证  |                         |
| ŝ              | 统一身份认 | 人证                      |
|                | 切换角色  |                         |
| 2              | 标签管理  |                         |
|                | 操作日志  |                         |
| 2              |       | 退出                      |

#### **图 3-3** 委托列表

| 统一事份认证服务 | 委托 | 0               |                    |         |                               |           |                   |                | ensetzere |
|----------|----|-----------------|--------------------|---------|-------------------------------|-----------|-------------------|----------------|-----------|
| 用户       |    | 影除 影还可以创建10个美托。 |                    |         |                               |           | 全部快型 🔻            | rf_admin_trust | X Q       |
| 用产组      |    |                 | 要托动象 1Ξ            | 要托时长 ↓Ξ | 创建时间 15                       | 描述 ↓Ξ     |                   | 操作             |           |
| 权限管理 ▼   |    | rf_admin_trust  | 奋速秋号<br>op_svc_IAC | 砍       | 2022/04/19 19:57:31 GMT+08:00 | Created b | y RF, Not delete. | 授权 修改 删除       |           |
| 委托       |    |                 |                    |         |                               |           |                   |                |           |

- 如果委托存在,则不用执行接下来的创建委托的步骤
- 如果委托不存在时执行接下来的步骤创建委托
- **步骤3** 单击步骤2界面中右上角的"创建委托"按钮,在委托名称中输入 "rf\_admin\_trust",选择"普通账号",委托的账号,输入"op\_svc\_IAC",单击 "下一步"。

步骤2 进入"委托"菜单,搜索"rf\_admin\_trust"委托。

#### **图 3-4** 创建委托

| 委托 / <b>创建委托</b> |                                                                                                    |
|------------------|----------------------------------------------------------------------------------------------------|
| * 委托名称           | rf_admin_trust                                                                                      |
| * 委托类型           | <ul> <li>普通帐号</li> <li>将帐号内资源的操作权限委托给其他华为云帐号。</li> <li>云服务</li> <li>将帐号内资源的操作权限委托给华为云服务。</li> </ul> |
| * 委托的帐号          | op_svc_IAC                                                                                          |
| ★ 持续时间           | <b>永久</b> ▼                                                                                         |
| 描述               | 请输入委托信息。                                                                                            |
|                  | 0/255                                                                                               |
| •                | 下一步取消                                                                                               |

**步骤4** 在搜索框中输入"Tenant Administrator"权限,并勾选搜索结果。

#### 图 3-5 选择策略

| () 259389                                    |                                         |
|----------------------------------------------|-----------------------------------------|
| 委托Ft_admin_trust2*将拥有环语旗唱                    | 87738:00 H2                             |
| 重要已迭(1) 从其他区域项目最新权限                          | 全部英型 ・ 所有五級班 ・ Tenant Administrator X Q |
| ☑ < 約9                                       | 英型                                      |
| Tentant Administrator<br>全部运输的管理员(和AMI的管理风景) | 系统路色                                    |
|                                              |                                         |

#### 步骤5选择"所有资源",并单击下一步完成配置。

#### 图 3-6 设置授权范围

| () 2498 () 222 () 222                                                  | 田列日版 |
|------------------------------------------------------------------------|------|
|                                                                        |      |
| ● 第届出版型用品的发展, 展供世俗17世纪区面方案, 更更于空噪う化器化, 可担行目用, 7%%公司第届包的总师总裁自由中当时提行区面方案 | ×    |
| 选择使贝克图方案                                                               |      |
| ④ 所有使用                                                                 |      |
| 接权品,IAM用中可以接做权限使用标等中所有资源。包括企业项目,区域项目和全用编制资源。                           |      |
| 展刊地が含                                                                  |      |
|                                                                        |      |

# 步骤6 "委托"列表中出现"rf\_admin\_trust"委托则创建成功。

#### **图 3-7** 委托列表

| 统一身份认证服务     | 委托 ③           |                    |         |                               |                            |                  | essitutife |
|--------------|----------------|--------------------|---------|-------------------------------|----------------------------|------------------|------------|
| 用户           | 部除 想还可以感望37个的  | 顺托。                |         |                               | 全部类型                       | ▼ rf_admin_trust | X Q        |
| 141-152      | 要托名称/ID ↓      | 要托对象 ↓Ξ            | 要托树长 4Ⅲ | 创建时间 4F                       | 描述 1日                      | 操作               |            |
| 权限管理 ▼<br>项目 | rf_edmin_trust | 普通标号<br>op_svc_IAC | 永久      | 2023/01/16 17:57:41 GMT+08:00 | Created by RF, Not delete. | 接权;特政;撤除         |            |
| <b>弟</b> 托   |                |                    |         |                               |                            |                  |            |
| 自份提供商        |                |                    |         |                               |                            |                  |            |
| 安全设置         |                |                    |         |                               |                            |                  |            |

----结束

# 3.2 快速部署

本章节主要帮助用户快速部署"电商秒杀大促数据库解决方案"。

| 参数名称                    | 类型         | 是否可选 | 参数解释                                                                                                    | 默认值                                         |
|-------------------------|------------|------|----------------------------------------------------------------------------------------------------|---------------------------------------------|
| vpc_name                | Strin<br>g | 必填   | 虚拟私有云 VPC名称,该<br>模板使用新建VPC,不支<br>持重名。取值范围:1-57<br>个字符,支持数字、字<br>母、中文、_(下划线)、-<br>(中划线)、.(点)。                                                 | seckill-big-<br>promotion-<br>database-demo |
| security_gro<br>up_name | Strin<br>g | 必填   | 安全组名称,该模板使用<br>新建安全组。取值范围:<br>1-64个字符,支持数字、<br>字母、中文、_(下划<br>线)、-(中划线)、.<br>(点)。                                                             | seckill-big-<br>promotion-<br>database-demo |
| taurusdb_n<br>ame       | Strin<br>g | 必填   | 云数据库 云数据库<br>TaurusDB实例名称,取值<br>范围:4-64个字符,必须<br>以字母开头,可以包含字<br>母、数字、中划线(-)<br>或下划线(_),不能包<br>含其他特殊字符。                                       | seckill-big-<br>promotion-<br>database-demo |
| taurusdb_fl<br>avor     | Strin<br>g | 必填   | TaurusDB实例规格,例<br>如:<br>gaussdb.mysql.xlarge.x8<br>6.4(4vCPUs 16GB)、<br>gaussdb.mysql.xlarge.x8<br>6.8(4vCPUs 32GB)<br>等,具体规格请参考数据<br>库实例规格。 | gaussdb.mysql.xlar<br>ge.x86.4              |

### **表 3-1** 参数说明

| 参数名称                                   | 类型         | 是否可选 | 参数解释                                                                                                    | 默认值                                         |
|----------------------------------------|------------|------|----------------------------------------------------------------------------------------------------|---------------------------------------------|
| table_name<br>_case_sensit<br>ivityone | Bool       | 必填   | 表名大小写是否敏感,默<br>认值false,表示不敏感,<br>否则填true。如果设置为<br>敏感,表格名称将被存储<br>为固定的名称,并且大小<br>写敏感;如果设置为不敏<br>感,表格名称将被存储为<br>小写的名称,并且大小写<br>不敏感。                        | false                                       |
| time_zone                              | Strin<br>g | 必填   | TaurusDB数据库实例时<br>区。默认时区为UTC。其<br>他时区请参考 <mark>时区与UTC</mark><br><mark>偏移量对照表</mark> 设置。                                                                  | UTC+08:00                                   |
| taurusdb_p<br>assword                  | Strin<br>g | 必填   | TarusDB数据库实例初始<br>化密码,创建完成后,请<br>参考 <mark>重置管理员密码</mark> 进行<br>修改。取值范围:长度为<br>8~32个字符,至少包含以<br>下字符中的3种:大写字<br>母、小写字母、数字、特<br>殊字符~!@#%^*=+?,<br>()&\$的组合。 | 空                                           |
| geminidb_r<br>edis_name                | Strin<br>g | 必填   | 云数据库 GeminiDB实例<br>名称,取值范围:实例名<br>称长度在4个到64个字节<br>之间,必须以字母或中文<br>字开头,区分大小写,可<br>以包含字母、数字、中划<br>线、下划线或中文(一个<br>中文字符占用3个字<br>节),不能包含其他特殊<br>字符。            | seckill-big-<br>promotion-<br>database-demo |
| geminidb_r<br>edis_flavor              | Strin<br>g | 必填   | 云数据库 GeminiDB实例<br>规格,例如:<br>geminidb.redis.medium.4<br>(1vCPUs 4GB)、<br>geminidb.redis.large.4<br>(2vCPUs 8GB)等,具<br>体具体规格请参考数据库<br>实例规格。               | geminidb.redis.larg<br>e.4                  |

| 参数名称                   | 类型         | 是否可选 | 参数解释                                                                                                    | 默认值      |
|------------------------|------------|------|----------------------------------------------------------------------------------------------------|----------|
| geminidb_p<br>assword  | Strin<br>g | 必填   | GeminiDB数据库实例初<br>始化密码,创建完成后,<br>请参考GeminiDB Redis<br>重置管理员密码。取值范<br>围:长度为8~32个字符,<br>必须是大写字母、小写字<br>母、数字、特殊字符的组<br>合,其中可输入~!@#<br>%^*=+?特殊字符。 | 容        |
| charge_mo<br>de        | Strin<br>g | 必填   | 计费模式,默认自动扣<br>费,取值为prePaid(包<br>年包月)或postPaid(按<br>需计费)。                                                                                       | postPaid |
| charge_peri<br>od_unit | Strin<br>g | 必填   | 计费模式周期单位,当计<br>费模式设置为prePaid,<br>此参数是必填项;当计费<br>模式设置为postPaid,此<br>参数失效。可选值为:<br>month(包月)、year<br>(包年)。                                       | month    |
| charge_peri<br>od      | Num<br>ber | 必填   | 计费周期,当计费模式设<br>置为prePaid,此参数是<br>必填项;当计费模式设置<br>为postPaid,此参数失<br>效。可选值为: 1-3<br>(month)、1-9<br>(year)。                                        | 1        |

**步骤1** 登录华为云解决方案实践,选择"**电商秒杀大促数据库解决方案**"解决方案。数据中 心下拉菜单可以选择需要部署的区域,单击"一键部署",跳转至解决方案一键部署 界面。

#### 图 3-8 解决方案实施库

#### 方案架构

该解决方案基于华为云云数据库 GeminiDB和云数据库 TaurusDB服务构建,可以帮助企业快速构建秒杀大促数据库环境。

|    | \$<br>\$ | x .  |                                                               |           |           | 电商秒杀大促数据<br>版本: 1.0.4<br>上次更新日期: 2025年<br>来源: 由华为云构建  | <b>库解决方案</b> |
|----|----------|------|---------------------------------------------------------------|-----------|-----------|-------------------------------------------------------|--------------|
| HP | 访问应用     | AZ1  | 1aunus08         単元点           主方点         単元点           数据決策 | AZ2       | AZ3       | 部署: 预计20分钟<br>卸載: 预计5分钟<br>预估成本 、<br>查看源代码 、<br>数据中心: | 华北-北京四       |
|    |          | 数据读写 | GeminiDB                                                      | Instance2 | Instance3 |                                                       | 查看部署指南       |
|    |          |      |                                                               |           |           |                                                       | 一键部署         |

**步骤2** 在选择模板界面中,单击"下一步"。

#### **图 3-9** 选择模板

| く 立即创建资  | 「遊枝                                                                                                    | i i         |
|----------|----------------------------------------------------------------------------------------------------|-------------|
|          |                                                                                                    |             |
| ★ 创建方式   | 已和物致 在可吃吃%希腊的油                                                                                                    |             |
| ★ 模板來源   | 現状機能         URL         上機能機能           中小型線体能量は         第四条の総理が、         第四条の総理が、         第四条の総理が         第四条の総理が         第回条の総理が         第四条の総理が         第四条の         第四条のの         第四条のの         第四条のの         第四条のの         第四条のの         第四条のの         第四条の |             |
| ★ 模板 URL | https://documentation-samples.obs.cn-eorth-4.myhu                                                                                                    |             |
|          | 银摇内至少需要有野哺代指文件,文件不能超过140。                                                                                                    |             |
|          | ● 资源编辑指导并合在管理规模之外的局段供用艺上体的规模。我们不会对思的模板进行加索,对于参数中的物质规模。遵导使用KMS或向EVH名置任行加索,目前把影响中支持有起使用KMS加高思的物质参数。                                                                                                    |             |
|          |                                                                                                    |             |
|          |                                                                                                    |             |
|          |                                                                                                    |             |
|          |                                                                                                    |             |
|          |                                                                                                    |             |
|          |                                                                                                    |             |
|          |                                                                                                    |             |
|          |                                                                                                    |             |
|          |                                                                                                    |             |
|          |                                                                                                    |             |
|          |                                                                                                    | 0           |
|          |                                                                                                    | E           |
|          |                                                                                                    |             |
|          |                                                                                                    |             |
|          |                                                                                                    |             |
|          |                                                                                                    | <b>⊼—</b> # |
|          |                                                                                                    |             |

**步骤3** 在配置参数界面中,自定义填写资源栈名称,根据<mark>表</mark>3-1填写配置参数信息,单击"下 一步"。

#### 图 3-10 配置参数

| ≡     | <   立即创建资                      | 资源栈                                                |                                                                                      |        |                                                                                                    |
|-------|--------------------------------|----------------------------------------------------|--------------------------------------------------------------------------------------|--------|----------------------------------------------------------------------------------------------------|
| ۵     | <ul> <li>Intermeter</li> </ul> | 2 #8822                                            | 3 HERE                                                                               |        |                                                                                                    |
| @<br> | * 资源地名称                        | e-commerce-seckil-big-promotio<br>资源线名称以中文成英文开始、支付 | • <b>driabase-standard</b><br>中交,大小喝英文,最美、下新述,中新述,120个字符之内, <mark>资源性名称不能要名</mark> , |        |                                                                                                    |
|       | 廣送                             | 电商砂杀大运数据库解决方案                                      | 13055 4                                                                              |        |                                                                                                    |
|       | 配置参数<br>请第八大银子组                | 教育教会社                                              | Q 受 授權將要求対部分资源加票 ①                                                                   |        |                                                                                                    |
|       | 参数名称                           |                                                    | ů.                                                                                   | 类型     | 廣連                                                                                                    |
|       | * vpc_name                     |                                                    | seckil-big-promotion-database-demo                                                   | string | 連邦私有云 VPC名称,读哪麼使用新聞VPC,不支持服名,取做范集:1-57个学符,支持服学、学母、中文、_(下加试),・(中加试) , (中加) , 新以Jaseokii-big.pro                    |
|       | * security_group               | p_name                                             | seckil-big-promotion-database-demo                                                   | string | 安全语名称,读赐教授用新建安全语,安全记载则诸参考部署指南进行配置,取鉴范围:144个学符,支持数末、孝母、中文、二(下弘诚)、+(中弘诚)、-(术)、                                      |
|       | * taurusdb_name                | ie -                                               | seckil-big-promotion-database-demo                                                   | string | 云教調釋 TaunaD6实例名称,取描范围:4-64个字符,必须以字句开始,可以包含字句,数子、中划线(),成下划线(),不能包含其他特殊字符。数以:seckil                                 |
|       | * laurusdb_flavo               | or                                                 | gaussdb.mysql.xlarge.x86.4                                                           | string | TaurusDB 实明规则,例如:gaunseb mysel vlange v88.4(4vCPUs)16GB)、gaunseb mysel vlange v86.8(4vCPUs)200B)等,再体规接通参考部管理局,取认: |
|       | * table_name_co                | ase_sensitivityone                                 | false                                                                                | bool   | 责任大小塔曼王敏派,默认道note。责于不敏感,王则谓hnue,这篇设置为敏感,虽相名称将被存储力固定的名称,并且大小塔敏感;如果说此为不敏感,虽相名称…                                     |
|       | * time zone                    |                                                    | UTC+03:00                                                                            | string | TexnedDE教理编字HITC,新化时区进作者的编辑字编合件。                                                                                  |

**步骤4** 在资源设置界面中,在"权限委托"下拉框中选择"rf\_admin\_trust"委托(可选), 单击"下一步"。

| 图 3-11 | 资源栈设置 |
|--------|-------|
|--------|-------|

| <   立即创建资源林 | 8                                                      |             |
|-------------|--------------------------------------------------------|-------------|
| ① 法释机法 ———  | - () KEIPOR () KEIPON                                  |             |
| * 678.569   | Narvednut                                              |             |
| Eron        | ⑦ 开向同点表示最优先先的了。合自其间段至黑的所保存的L—一个运动的贫困状态。他还在可在发展的环境可属你点。 |             |
| 服务保护        | ① 以上地限制度的外部处、绘图在可在电频用机时规划现象点。                          |             |
|             |                                                        |             |
|             |                                                        |             |
|             |                                                        |             |
|             |                                                        |             |
|             |                                                        |             |
|             |                                                        | 9<br>0<br>5 |
|             |                                                        |             |

步骤5 在配置确认页面中,单击"创建执行计划"。

**图 3-12** 配置确认

| ≡   <   | 立即创建资源栈                        |                                                 |                   |                                                                                                    |
|---------|--------------------------------|-------------------------------------------------|-------------------|----------------------------------------------------------------------------------------------------|
| ۹ (     | ) 1312MM                       |                                                 |                   |                                                                                                    |
|         | ① 资源编埠服务使用处器,但资源核内包含的资         | 接可他需要付费,目前都不支持在当能页意询价格,应可量过 创建的                 | 行计划 (免暑) 后获取预估器用。 |                                                                                                    |
|         | 选择模板                           | commerce-seckil-bio-promotion-database-standard |                   | 10.4 二二月10.4、二〇日日年初-六日                                                                                                    |
|         |                                |                                                 |                   |                                                                                                    |
|         | 配置参数 🖉                         |                                                 |                   |                                                                                                    |
|         | 参数名称                           | a.                                              | 类型                | 描述                                                                                                    |
|         | vpc_name                       | seckil-big-promotion-database-demo              | string            | 虚拟私有云 VPC名称,紧握很很有新建VPC,不支持整名,取值思思:1-57个字符,支持数字,字母、中文、二下划线)、(作),数认secilit-big-promotion-database-de…                                |
|         | security_group_name            | seckil-big-promotion-database-demo              | string            | 安全铝条件,该模板很用板键安全铝,安全铝模划播参考部器指描进行配置,取值铝图:144个字符,支持数字、字母、中文、_(下划线)、-(件划线)、-(师),取以seckil-big-promot                                    |
|         | taurusdb_name                  | seckil-big-promotion-database-demo              | string            | 云數圓章 TaurusD6实例名称,歌篇范围:444个字符,必须以字句开头,可以包含字句、数字、中枢线()或下如线(),不能包含其他特殊字符。数认:seckill-big-promotion-datab                              |
|         | taurusdb_flavor                | gaussdb.mysql.xlarge.x86.4                      | string            | TaurusDB 实创模型。创起:gaussdb.mysqlxlarge.x86.4(4vCPUs(16GB),gaussdb.mysqlxlarge.x86.8(4vCPUs(12GB)等,具体规能调整学能滑稽病,默认:gaussdb.mysqlxlarg  |
|         | table_name_case_sensitivityone | false                                           | bool              | 表名大小局量否敏感,默认做htee。表示不敏感,否则填htee,如果设置力敏感,素格名称将被存储力图应的名称,并且大小局敏感;如果设置为不敏感,素格名称将被存储力小局的名…                                             |
|         | time_zone                      | UTC+08:00                                       | string            | Tauns08最纖維尖例时回。就以的回先UTC,其他的回過會會認識指素投資。                                                                                             |
|         | taurusdb_password              |                                                 | string            | TanaDB数据集实的初始化来码,创建完成后,通参考部署指编的放来码,取值包围:长盘为6-32个字符,至少包含以下字符中的3种:大写字母、小写字母、数字、特殊字符+G@#K**                                           |
|         | geminidb_redis_name            | seckil-big-promotion-database-demo              | string            | 云散骤草 GeminD8史树名称,勒道想要:史树名称长盘在4-64个字节之间,必须以穿母或中文字开头,区分大小语,可以包含字母、数字、中创线、下包线或中文(一个中文字符高帝)…                                           |
|         | geminidb_redis_flavor          | geminido redis large 4                          | string            | 云教编率 GeminDB实例规模。例如:geminidb.redis.medium.4(tvCPUs)40B)、geminidb.redis.large.4(2vCPUs)80B)等。具体规模通查考疑器指带。数以:geminidb.redis.large.4… |
| ]<br>8/ | 电路结: 金建筑行计划 (丸震) 后可获取预估最高      |                                                 |                   | <u>↓</u> -→ differita ( runi#23N                                                                                                   |

步骤6 在弹出的创建执行计划框中,自定义填写执行计划名称,单击"确定"。

 $\times$ 

**图 3-13** 创建执行计划

| 创建执行计划                                                                   |                                                                                                    |
|--------------------------------------------------------------------------|----------------------------------------------------------------------------------------------------|
| <ul> <li>在部署资源栈之<br/>检查各项配置,</li> <li>该创建免费,</li> <li>执行计划详情损</li> </ul> | 2前,您可以通过创建执行计划提前浏览您准备部署的资源栈信息、<br>以此评估对正在运行资源的影响。<br><b>3会占用资源栈配额。</b> 创建后会生成一个未开通资源的资源栈,并在<br>最示预计费用。 |
| ★ 执行计划名称                                                                 | executionPlan_20230215_1055_ioax                                                                       |
| 描述                                                                       | 请输入对执行计划的描述                                                                                            |
|                                                                          | »<br>0/255                                                                                             |
|                                                                          | <b>确定</b> 取消                                                                                           |

### 步骤7 单击"部署",并且在弹出的执行计划确认框中单击"执行"。

**图 3-14** 执行计划

|                                                                                                    | < e-commerce-seckill-big-p<br>基本值息 资源 输出 事件                              | 模板 执行计划  |        |                               |    | #19x   | 更新模板或参数 | C |
|----------------------------------------------------------------------------------------------------|--------------------------------------------------------------------------|----------|--------|-------------------------------|----|--------|---------|---|
| BATHERSING         RES         BRIEND         RES         BRIEND         RES         BRIEND           - Instructional Understanding         - Instructional Understanding         - Instru | 常语                                                                       |          |        |                               |    | 诸输入关键字 | Q       | C |
| executor/fam_20220215_1514_eliap<br>66511614-8026-16449-402-154469460700 elization.19578 #258,RF662 202310215 15 16 06 GMT-00.00 - BBP 575                                                                                                    | 执行计划名称/ID                                                                | 465      | 裁用预估   | 创建时间                          | 描述 |        | 操作      |   |
|                                                                                                    | executionPlan_20230215_1514_oaig<br>fe611d14-8980-4a44-943a-1984d94db7db | 创建成功,待部署 | 查看與用約在 | 2023/02/15 15:16:06 GMT+08:00 | -  |        | 制約 部署   |   |

**图 3-15**执行计划确认

| 执行计划                          |                         |                            |
|-------------------------------|-------------------------|----------------------------|
| 您确定要执行该计划吗?                   |                         |                            |
| 执行计划名称                        | 状态                      | 创建时间                       |
| executionPlan_20230215_105    | 创建成功,                   | 2023/02/15 10:56:35 GMT+08 |
| 确定执行后,资源栈会按照该<br>费要求,可能会产生费用。 | 刻一刻更新,并且 <mark>乡</mark> | 会开通模板内的资源, 根据资源付           |
|                               | 执行 取消                   | á                          |

- **步骤8** (可选)如果计费模式选择"包年包月",在余额不充足的情况下(所需总费用请参考2-表资源和成本规划(包年包月))请及时登录费用中心,手动完成待支付订单的费用支付。
- 步骤9 待出现"Apply required resource success",表示该解决方案已经部署完成。

| <b>图 3-16</b> 部署完成                                                             |                                                             |           |               |  |  |  |
|--------------------------------------------------------------------------------|-------------------------------------------------------------|-----------|---------------|--|--|--|
| <   e-commerce-seckill-big-p<br>基本信息 资源 输出 ——————————————————————————————————— | 执行计划                                                        |           | 新始 更新情報の成本数 C |  |  |  |
|                                                                                |                                                             |           | · 新報/文術水      |  |  |  |
| 事件時间 (三 事件类型                                                                   | 事件描述                                                        | · 奥遗名称/类型 | 关联资源ID        |  |  |  |
| 2023/02/15 15:32:37 GMT+08:00 LOG                                              | Apply required resource success.                            |           | -             |  |  |  |
| 2023/02/15 15:32:34 GMT+08:00                                                  | Apply completel Resources: 7 added, 0 changed, 0 destroyed. | -         | -             |  |  |  |
|                                                                                |                                                             |           |               |  |  |  |

----结束

# 3.3 开始使用

安全组规则修改(可选)

须知

- 云数据库云数据库 TaurusDB服务端口号默认3306,默认对该方案创建的VPC子网 网段放开,请参考修改安全组规则,配置IP地址白名单,以便能正常访问服务。
- 云数据库GeminiDB服务端口号默认6379,默认对该方案创建的VPC子网网段放开,请参考修改安全组规则,配置IP地址白名单,以便能正常访问服务。

安全组实际是网络流量访问策略,包括网络流量入方向规则和出方向规则,通过这些 规则为安全组内具有相同保护需求并且相互信任的云服务器、云容器、云数据库等实 例提供安全保护。 如果您的实例关联的安全组策略无法满足使用需求,比如需要添加、修改、删除某个 TCP端口,请参考以下内容进行修改。

- 添加安全组规则:根据业务使用需求需要开放某个TCP端口,请参考添加安全组规则添加入方向规则,打开指定的TCP端口。
- 修改安全组规则:安全组规则设置不当会造成严重的安全隐患。您可以参考修改 安全组规则,来修改安全组中不合理的规则,保证云服务器等实例的网络安全。
- 删除安全组规则:当安全组规则入方向、出方向源地址/目的地址有变化时,或者 不需要开放某个端口时,您可以参考删除安全组规则进行安全组规则删除。

### 通过华为云 Console 使用:

步骤1 登录华为云TaurusDB服务控制台,查看实例管理列表。

图 3-17 TaurusDB 控制台

| <ul> <li>实例总数 1</li> </ul>                                                    | ① 异常           | 0                                   | 🛞 冻结              | 0                                                     | 等待重启                 | 0            | → 正常    | 1                                     |
|-------------------------------------------------------------------------------|----------------|-------------------------------------|-------------------|-------------------------------------------------------|----------------------|--------------|---------|---------------------------------------|
|                                                                               |                |                                     |                   |                                                       |                      |              |         |                                       |
| 委托权限待整改通知: TaurusDB服务对委                                                       | 托权限进行了整改,以     | 以提升用户账号安全性,未完成整                     | 改的账号会持续提醒         | 瞿。前往进行整改 🖸                                            |                      |              |         |                                       |
|                                                                               |                |                                     |                   |                                                       |                      |              |         |                                       |
| 转包周期 补丁升级                                                                     | 导出实例列表         |                                     |                   |                                                       |                      |              |         |                                       |
|                                                                               |                |                                     |                   |                                                       |                      |              |         |                                       |
| 全部时间                                                                          | ~ C            | )、默认按照实例名称搜索。若要(                    | 更用批量实例名称查         | '阎实例,请用英文逗号',"隔开                                      | 实例名称。                |              |         | Q                                     |
| 全部时间<br>实例名称/ID ↔                                                             | × C            | > 默认按照实例名称搜索。若要(<br>实例类型 数据库 令      | 即用批量实例名称查<br>运行状态 | "询实例,请用英文逗号";隔开<br>计数模式 ↔                             | 实例名称。<br>读写内网        | 读内网地址        | 代理地址 操作 | Q Q                                   |
| 全部时间<br>文明名称/ID 分<br>seckil-big-promotion-datab 《<br>ad2eadbadfb4ce484cad75 ① | ✓ C 实例条注 ∂ - 2 | <ul> <li>) 默认按照实例名称搜索。若要(</li></ul> | ● 正常              | 尚实例, 勝用英文逗号; 隔开<br>计数模式<br>按需计数<br>2025/01/16 11:48:5 | 实例名称。<br>读写内网<br>172 | 读内网地址<br>172 | 代理地址 操作 | Q           #           素 直費區控指标 更多 > |

步骤2 查看创建云数据库 TaurusDB的读写内网地址和端口。

#### 图 3-18 TaurusDB 读写内网地址和端口

| 头例沿称                                       | 町区                                     | 实例ID                               |
|--------------------------------------------|----------------------------------------|------------------------------------|
| seckill-big-promotion-database-demo 🗇 🗷    | UTC+08:00                              | ad2eadbadffb4ce484cad75            |
| 区域                                         | 可维护时间段                                 | 实例备注                               |
| 华北-北京四                                     | 02:00 - 06:00 修改                       | 02                                 |
| 配置信息                                       |                                        |                                    |
| 实例类型                                       | 内核版本                                   | 性能规格                               |
| 集群版                                        | 2.0.57.240905 (兼容 MySQL8.0.22) 补丁升级    | 独享型   gaussdb.mysql.xla<br>  16 GB |
| 存储空间类型                                     | 可用区类型                                  | 主节点可用区                             |
| DL6                                        | 单可用区                                   | 可用区—                               |
| 自动变配                                       | 管理员账户名                                 | SSL                                |
| 已关闭 设置 变配历史                                | root 重置密码                              | 下载                                 |
| 事件定时器                                      |                                        |                                    |
| 网络信息                                       |                                        |                                    |
| 读写内网地址                                     | 读写公网地址                                 | 内网域名                               |
| 172.16.10.37 🖸 修改                          | 绑定                                     | 申请                                 |
| 子网                                         | 内网安全组                                  | 数据库端口                              |
| seckill-big-promotion-database-demo-subnet | seckill-big-promotion-database-demo 修改 | 3306 🙎                             |

## 步骤3 下载云数据库 TaurusDB SSL证书。

## 图 3-19 TaurusDBSSL 证书下载

| 买例名称                                       | 时区                                     | 实例ID                          |
|--------------------------------------------|----------------------------------------|-------------------------------|
| seckill-big-promotion-database-demo 🗇 🖉    | UTC+08:00                              | ad2eadbadffb4ce484ca          |
| 区域                                         | 可维护时间段                                 | 实例备注                          |
| 华北-北京四                                     | 02:00 - 06:00 修改                       | 2                             |
| 配置信息                                       |                                        |                               |
| 实例类型                                       | 内核版本                                   | 性能规格                          |
| 集群版                                        | 2.0.57.240905 (兼容 MySQL8.0.22) 补丁升级    | 独享型   gaussdb.mysq<br>  16 GB |
| 存储空间类型                                     | 可用区类型                                  | 主节点可用区                        |
| DL6                                        | 单可用区                                   | 可用区—                          |
| 自动变配                                       | 管理员账户名                                 | SSL                           |
| 已关闭 设置 变配历史                                | root 重置密码                              | 下载                            |
| 事件定时器                                      |                                        |                               |
|                                            |                                        |                               |
| 网络信息                                       |                                        |                               |
|                                            |                                        |                               |
| 读写内网地址                                     | 读写公网地址                                 | 内网域名                          |
| 172.16.10.37 🛛' 修改                         | 绑定                                     | 甲请                            |
| 子网                                         | 内网安全组                                  | 数据库端口                         |
| seckill-big-promotion-database-demo-subnet | seckill-big-promotion-database-demo 修改 | 3306 🖉                        |

# **步骤4** 配置TaurusDB的内网的安全组规则,放通业务和云数据库 TaurusDB间网络连接,修改安全组入方向规则,源地址为业务应用IP地址。

#### 图 3-20 TaurusDB 内网的安全组规则

| 网络信息                                                           |                                        |        |
|----------------------------------------------------------------|----------------------------------------|--------|
| 读写内网地址                                                         | 读写公网地址                                 | 内网域名   |
| 172.16.10.37 〇 修改                                              | 绑定                                     | 申请     |
| 子网                                                             | 内网安全组                                  | 数据库端口  |
| seckill-big-promotion-database-demo-subnet<br>(172.16.10.0/24) | seckill-big-promotion-database-demo 修改 | 3306 🖉 |

#### 图 3-21 修改安全组规则

| < seckill-big-promotion-          | database-demo                        |                             |                             |                                                    |                                       |            | 😡 満意度评价        |              | ·规则 ) |
|-----------------------------------|--------------------------------------|-----------------------------|-----------------------------|----------------------------------------------------|---------------------------------------|------------|----------------|--------------|-------|
| 基本信息 入方向规则                        | 出方向规则 关                              | 联实例 标签                      |                             |                                                    |                                       |            |                |              |       |
|                                   |                                      |                             |                             |                                                    |                                       |            |                |              |       |
|                                   |                                      |                             |                             |                                                    |                                       |            |                |              |       |
| 安全组规则对不同核<br>入方向规则的源地址<br>IP地址访问。 | 階云服务器的生效情况不<br>上设置为0.0.0.0/0歳::/0, ま | 同,为了避免您的安全组<br>5示允许或拒绝所有外部日 | 规则不生效,请您添加频<br>P地址访问您的实例,如题 | 四前,单击此处 [2]了解详情。<br>8将"22、3389、8848"等高危端口 [2]<br>8 | 暴露到公网,可能导致网络入侵,造成业务中断、                | 数据泄露或数据勒索等 | 严重后果,建议您将安全    | 组规则设置为仅允许已知的 | ×     |
| ist (URROLE)                      | EXE DOMONI                           |                             | 常用編日 入方向規                   | 則:4 查看安全组配置示例 🕻                                    |                                       |            |                |              |       |
| Q 选择属性筛选,或输。                      | 入关键字搜索                               |                             |                             |                                                    |                                       |            |                | Q            | ۲     |
| ① 优先级                             | 状态                                   | 策略                          | 类型                          | 协议端口                                               | 源地址                                   | 描述         | 修改时间           | 操作           |       |
| 1                                 | 0 启用                                 | た许 ~                        |                             | ● 基本协议/自定义 >                                       | (IP#8t)                               | 云数据库       | 2025/01/16 11: | 确认 取消        |       |
|                                   |                                      |                             |                             | 3306                                               | 172.16.0.0/16 ×                       |            |                |              |       |
| 1                                 | ○ 启用                                 | 允许                          | IPv4                        | TCP: 8635                                          | 172.16.0.0/16                         | 云数据库Gaus   | 2025/01/16 11: | 修改 复制 更多 ~   |       |
| 100                               | ○启用                                  | 允许                          | IPv4                        | 全部                                                 | seckill-big-promotion-database-de (?) | -          | 2025/01/16 11: | 修改 复制更多 >    |       |
| 100                               | 0 启用                                 | 允许                          | IPv6                        | 全部                                                 | seckill-big-promotion-database-de (?) |            | 2025/01/16 11: | 修改 复制 更多 ~   |       |

### 步骤5 登录华为云GeminiDB服务控制台,查看实例管理列表。

#### 图 3-22 GeminiDB 控制台

| 云数据库 Gauss | sDB NoSQL ⑦                                                         |                |                |                        |         |                               | ② 评价 厚使用描稿 购买数据库实例    |
|------------|---------------------------------------------------------------------|----------------|----------------|------------------------|---------|-------------------------------|-----------------------|
| 1 減激忠参加云   | 云数据库 GaussDB NoSQL使用体验调研,您宝贵的意                                      | 刀和建议是我们持续提升产品( | 非验的源动力,感谢您的参与! |                        |         |                               | ×                     |
| 续费         | · 補按器 - 退订                                                          |                | 所有项目           | ▼ 所有萊容接口               | v       | 名称 💌                          | Q 标签搜索 > C []         |
| 实例         | 名称/ID J三                                                            | 实例类型           | 兼容接口           | 运行状态 1三                | 企业项目    | 计获模式                          | 操作                    |
| eof10      | ill-big-promotion-database-demo<br>058b906a4d29949feb3a0d04535din12 | 基础板            | Redis 5.0      | <ul> <li>正常</li> </ul> | default | 按電计费<br>2023/02/15 15:26:22 G | 注接Redis   转包周期   更多 ▼ |

#### 步骤6 查看创建GeminiDB的负载均衡地址和端口。

#### 图 3-23 GeminiDB 负载均衡地址和端口

| 基本信息                                                                  |                                      |             |                                       |
|-----------------------------------------------------------------------|--------------------------------------|-------------|---------------------------------------|
| 实例名称                                                                  | 实例D                                  | 部署模式        | 产品类型                                  |
| seckill-big-promotion-database-demo 🖉 💮                               | 6f83905c6b764a4a9c3ec1764e74d882in12 | 经典          | 标准型                                   |
|                                                                       | IC-4at                               | 지메다         | 47-72-14-701                          |
|                                                                       | 20m<br>华山北京四                         |             | Proxy编程版                              |
| • II.m                                                                |                                      |             | · · · · · · · · · · · · · · · · · · · |
| 企业项目                                                                  | 可维护时间段 ⑦                             |             |                                       |
| default                                                               | 10:00-14:00 修改                       |             |                                       |
|                                                                       |                                      |             |                                       |
| 连接信息                                                                  |                                      |             |                                       |
| 内网连接地址(负载均衡地址)                                                        | 实例编口                                 | 实例最大连接数     | 免密访问配置                                |
| 172.16.10.166:6379                                                    | 6379 🖉                               | 30,000 实例会话 | 未开启 立即开启                              |
|                                                                       |                                      |             |                                       |
| 内网访问控制                                                                | SSL                                  | 公网访问        |                                       |
|                                                                       | 茶用 古                                 | 查看文档        |                                       |
| 负载均衡监听器不支持安全组,请配置其访问控制。在默认未i<br>的状态下,所有与所在VPC互通的IP地址均可通过负载均衡地<br>问实例。 | 記置<br>此方                             |             |                                       |

**步骤7** 配置GeminiDB的内网的安全组规则,放通业务和GeminiDB间网络连接,修改安全组入方向规则,源地址为业务应用IP地址。在"基本信息"页面,单击左侧导航栏中的

"节点管理",在右侧"节点安全组"区域,单击节点安全组名称,进入安全组页面。

#### 图 3-24 GeminiDB 内网的安全组规则

| <   seckill-big-promotio                             | on-data 💿 া                                                       |                         |       | ◎ 満意度评价                        |        |                     | ) C |
|------------------------------------------------------|-------------------------------------------------------------------|-------------------------|-------|--------------------------------|--------|---------------------|-----|
| 基本信息                                                 |                                                                   |                         |       |                                |        |                     |     |
| <ul> <li>备份恢复</li> <li>节点管理</li> <li>账号管理</li> </ul> | 节点信息<br>第10节点 网络安夏                                                |                         |       |                                |        |                     |     |
| 慢日志                                                  | <ol> <li>请输入或者点击选择提案内容, 默认</li> </ol>                             | 按照名称搜索                  |       |                                |        |                     |     |
| 参数修改                                                 | 名称VID                                                             | 运行状态                    | 可用区   | 内网IP                           | 弹性IP   | 操作                  |     |
| amento<br>实例会话                                       | seckill-big-promotion-database-de<br>2d8be17ab6064a1da93638cd8b0  | ⊙ IF#                   | 可用区—  | IPv4: 172.16.10.84             | ◎ 木郷定  | 查看监控指标 煤油弹性中 删除     |     |
| 19年7月79年<br>Key開名单<br>命人開命名                          | seckill-big-promotion-database-de<br>d1ce76b689ca472e8d26202b340  | ● 正常                    | 可用区二  | IPv4: 172.16.10.234            | ◎ 未绑定  | 查看监控指标 绑运弹性中 删除     |     |
| 杨薇                                                   | seckill-big-promotion-database-de<br>90a3b5192b7f4fe7a65db8efc725 | ⊙ E*                    | 可用这三  | IPv4: 172.16.10.8              | ◎ 未爆定  | 查看益控指标 绑定弹性P 删除     |     |
|                                                      |                                                                   |                         |       |                                |        |                     |     |
|                                                      | 节点安全组<br>节点安全组                                                    | omotion-database-demo 🧪 |       | 连接实例拓扑图                        |        |                     |     |
|                                                      | 入方向规则(3) 出方向规则(1)                                                 |                         |       | VPC (内阿)<br>生产业务(国本庫戸時) Gernin |        | 公司<br>公司法司法章1: 加产业务 |     |
|                                                      |                                                                   |                         | 500 F | <8× V0404                      | 0.800E | VI 1/0              | 4   |

#### 图 3-25 修改安全组规则

| < seckill-big-promotion-database-                                     | iemo                                                                                                    |                                                                                                    |                      |   |
|-----------------------------------------------------------------------|----------------------------------------------------------------------------------------------------|----------------------------------------------------------------------------------------------------|----------------------|---|
| 基本信息 入方向规则 出方向;                                                       | 规则 关联实例 标签                                                                                                    |                                                                                                    |                      |   |
| 添加入方向规则 教我设置                                                          | 2                                                                                                    |                                                                                                    | ×                    | < |
| 安全组现则均不同规格去服务器<br>当源地址选择P地址时,您可以<br>入方向规则的源地址设置为00.<br>中断、数据世露或数据和发导严 | 約2±效構兒不同,为了遵免認的安全组现则不生交<br>位一个框内同时输入或者粘贴多个IP地址,不同IF<br>0.00或:(0,表示分许或拒绝所有外部IP地址的问述<br>"重后果,建议您将安全组现则设置为仅允许已知的 | X、请您添加规则前,单击此处【?了解洋情。<br>地址以",福开。一个P地址生成一条安全组规则。<br>路弦规制,如果将~22、3389、8848"等高他满口〔<br>3IP地址访问。                           | 了暴露到公网,可能导致网络入侵,造成业务 |   |
| 安全组 seckill-big-promotion-dat<br>如您要添加多条规则,建议单击 导入规                   | abase-demo<br>则 以进行批量导入。                                                                                      |                                                                                                    |                      |   |
| 优先级策略                                                                 | 类型 协议端口                                                                                                    | 源地址                                                                                                    | 描述操作                 |   |
| 1   允许 ~                                                              | ⅠPv4 ∨         基本协议 / 自定义TCP           6379                                                                   | <ul> <li>IP地址 </li> <li>0.0.0.00 ×</li> <li>0.0.0.00表示允许或拒绝所有外部P</li> <li>地址访问您的实例,建议您设置为已</li> <li>丸的IP地址。</li> </ul> | 复制 删除                |   |
|                                                                       | Ŧ                                                                                                    | 增加1条规则                                                                                                    |                      |   |
|                                                                       |                                                                                                    |                                                                                                    | 「取消」「確定」             |   |

**步骤8** 在业务应用中配置GeminiDB和云数据库 TaurusDB的内网地址和端口及云数据库 TaurusDB证书,用于业务连接数据库。

----结束

# 3.4 快速卸载

**步骤1** 登录应用编排服务AOS资源栈,找到该解决方案创建的资源栈,单击资源栈名称最右侧"删除"按钮,在弹出的"删除资源栈"提示框输入"Delete",单击"确定"进行解决方案卸载。

#### 图 3-26 删除资源栈确认

| 资源编排服务 📉  | 资源栈 ①                           | 删除资源栈                                                                                                    |                                             |                               | × |                               |                       |                          | (2) 使用指用                  | 立和自己的原则 |
|-----------|---------------------------------|----------------------------------------------------------------------------------------------------|---------------------------------------------|-------------------------------|---|-------------------------------|-----------------------|--------------------------|---------------------------|---------|
| 93<br>930 |                                 | 您确定要删除该资源纯及资源                                                                                             | 要找內资源吗? 删除后不能恢复。                            | 清谨慎终作                         |   |                               |                       | e-commerce-seckil-big-pr | omotion-database-standard | XQ OC   |
| 资源线集      | 资源线名称1D                         | 姿器线名称                                                                                                    | 165                                         | 创建时间                          |   | शासकाओं 🗣                     | AMMEN O               |                          | 線作                        |         |
| 様記事 ~     | e-commerce-seckil-bio-promotion | e-commerce-seckill-big-pri                                                                                | omotio 部署成功                                 | 2025/01/21 11:33:45 GMT+08:00 |   |                               |                       |                          | _                         |         |
| 可提化编辑器 〇  | 966555d6-4607-4de4-966e-0167c   | 资源列表 (7)                                                                                                  |                                             |                               |   | 2025/01/21 11:33:45 GMT+08:00 | 2025/01/21 11:51:49 0 | MT+08.00                 | <b>動除</b> 現新              |         |
| MACAGE C  |                                 | 云产品名称 \$                                                                                                  | 物理资源名称/ID                                   | 炭蓋状态                          |   |                               |                       |                          |                           |         |
|           |                                 | 云穀振車 Gaus 5                                                                                               | seckill-big-promotion-database-de<br>5a/309 | mo 生成完成<br>                   |   |                               |                       |                          |                           |         |
|           |                                 | 云数据库 Gemi n                                                                                               | eeckil-big-oromotion-database-de<br>85913   | mo<br>至成形成<br>1in12           |   |                               |                       |                          |                           |         |
|           | <                               | 虚拟私有云 6                                                                                                   | seckil-big promotion-database-de<br>3481    | mo<br>1598 生成完成               |   |                               |                       |                          |                           |         |
|           |                                 | 虚拟私有云 5                                                                                                   | Saafi 🗰 🖬                                   | 3672 生成完成                     |   |                               |                       |                          |                           |         |
|           |                                 | 虚拟私有云 3                                                                                                   | 33de5                                       | 22/ 生成完成                      |   |                               |                       |                          |                           |         |
|           |                                 | ·<br>翻除方式  ・<br>翻除方式  ・<br>動除方式  ・<br>動除方式  ・<br>した<br>した<br>した<br>した<br>した<br>した<br>した<br>した<br>した<br>した | 日本<br>一 保留活泼 (Q田時活活体)<br>高濃 満築入Delete以降込服除  |                               |   |                               |                       |                          |                           |         |

----结束

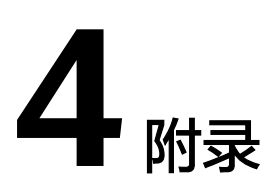

# 名词解释

基本概念、云服务简介、专有名词解释:

- TaurusDB: TaurusDB是华为自研的最新一代企业级高扩展海量存储云原生数据库,完全兼容MySQL。基于华为最新一代DFV存储,采用计算存储分离架构, 128TB的海量存储,数据0丢失,既拥有商业数据库的高可用和性能,又具备开源低成本效益。云数据库 TaurusDB支持 企业版 和 标准版 两种产品形态。
- GeminiDB:采用云原生分布式架构,完全兼容Redis<sup>®</sup>协议,支持丰富数据类型。 提供数据实时持久化、多副本强一致保障,以及实时监控、弹性伸缩、自动备份 等一站式服务。

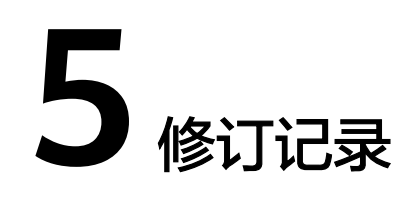

#### **表 5-1** 修订记录

| 发布日期       | 修订记录            |
|------------|-----------------|
| 2022-04-30 | 第一次正式发布。        |
| 2023-02-28 | 修订实施步骤。         |
| 2025-01-16 | 更新数据库TaurusDB版。 |